Hand Writing Recognition Software Installation Instructions and User Guide

## **Installing Handwrite**

- 1. Run handwrite.exe on the PC you wish to install the software on
- 2. Follow the on-screen prompts, the serial number for the installation is 904a6r1d
- 3. Once the installation is complete, click on Finish

## **Using Handwrite**

- 1. Start Handwrite by clicking on Start > All Programs > Handwrite > FWRITE32
- 2. Click on the yellow button as shown below and click on the **A** button so that **Handwrite** recognises English characters

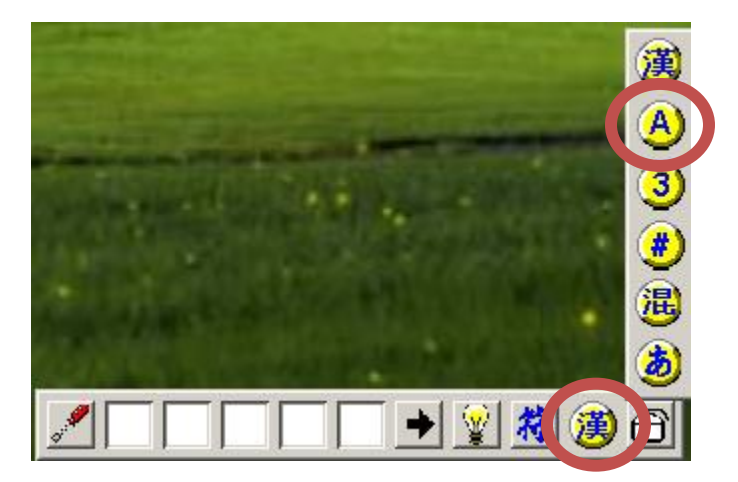

3. Next, you will need to change **Handwrite** to display English messages. To do this, first click on the **Main Menu** button

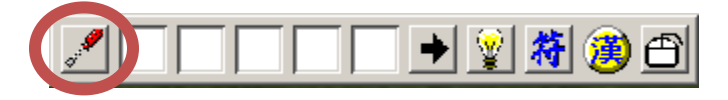

4. Then click on **Options** 

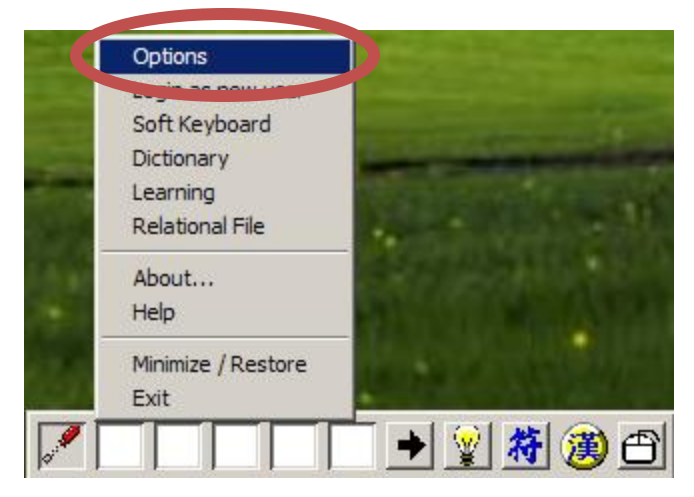

5. Click on the **6<sup>th</sup>** tab

| <sup>3</sup> ]©w×â¼g ? × X <sup>3</sup> ]©w×â¼g % µ¶ïjñ,êµµ ûµû % µ¶ïjñ,êµµ ûµû % µ¶ïjñ,êµµ ûµû % µ¶ïjñ,êµµ ûµû % µ¶ïjñ,êµµ ûµû % µ¶ïjñ,êµµ ûµû % µ¶ïjñ,êµµ ûµû % µ¶ïjñ,êµµ ûµû |
|----------------------------------------------------------------------------------------------------|
| <ul> <li>-^¼Æ²Å,¹Åà¥þ§î</li> <li>ĵ¤JªÅ¥Ő</li> <li>-^¤åμøμj</li> <li>English Messages</li> <li>±Ò°ÊÅô§î¿é¤J</li> <li>±Ò°ÊÄåjr⊢d,β</li> </ul>                                     |
| OK Cancel Apply                                                                                                    |
|                                                                                                    |

| Handwritten Recog | nizer Configura | tion         | <u>? x</u> |
|-------------------|-----------------|--------------|------------|
| Recognition       | Pen             | Sound Effect | Writing    |
| Hotkey            | Options         | Codin        | g System   |
|                   |                 |              |            |
| Full Width Alp    | habets          |              |            |
| Append Space      | e               |              |            |
| C SPCS Window     | vs System       |              |            |
| English Messa     | ages            |              |            |
|                   | look            |              |            |
| Enable Text L     | .ookup          |              |            |
|                   |                 |              |            |
|                   | ОК              | Cancel       | Apply      |
| C PROVIDE !       | In succession   |              |            |
|                   |                 | - 🔸 😰 🌴      | 🖲 🔁        |

6. Click on the empty box next to English Messages

- 7. This will change all of the messages to English
- 8. To begin character recognition, first open a Word Document or any other text editor
- 9. Then put the cursor where you want the writing to appear
- 10. Click on the Mouse/Pen toggle button

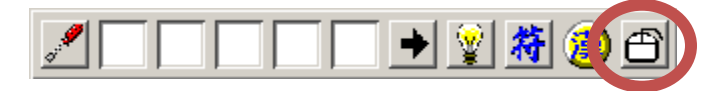

11. Begin writing. You will need to teach the program words, so that it will recognise them and put them into the document for you. To do this, first write the word you want to teach, then click on the **Learning** button

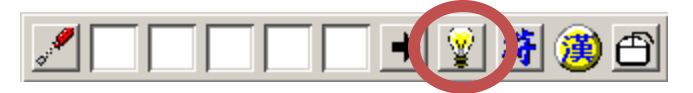

12. You will then need to type in the word you have drawn using the pen tool

| 💡 New/Modify a Learning          | ×      |  |  |  |
|----------------------------------|--------|--|--|--|
| N                                | Manage |  |  |  |
| HJOrk                            | Replay |  |  |  |
|                                  | Apply  |  |  |  |
|                                  | Exit   |  |  |  |
|                                  |        |  |  |  |
|                                  |        |  |  |  |
|                                  |        |  |  |  |
| What is the ink above learning ? |        |  |  |  |
| Learn String 🔹                   |        |  |  |  |
| Please input the string          |        |  |  |  |
| Work                             |        |  |  |  |

13. Once you have typed the word, you will need to click on **Apply**. Next time you write this word with the pen, it will be display it in your document. You will need to repeat this process for all words you wish the software to recognise

| 💡 New/Modify a Learning                                                           | ×      |  |  |
|-----------------------------------------------------------------------------------|--------|--|--|
| <b>K</b>                                                                          | Manage |  |  |
| HUDRK                                                                             | Replay |  |  |
|                                                                                   | Apply  |  |  |
|                                                                                   | Exit   |  |  |
|                                                                                   |        |  |  |
|                                                                                   |        |  |  |
|                                                                                   |        |  |  |
| What is the ink above learning ?                                                  |        |  |  |
| Learn String 🚽                                                                    |        |  |  |
| Please input the string                                                           |        |  |  |
| Work                                                                              |        |  |  |
| What is the ink above learning<br>Learn String<br>Please input the string<br>Work | ?      |  |  |